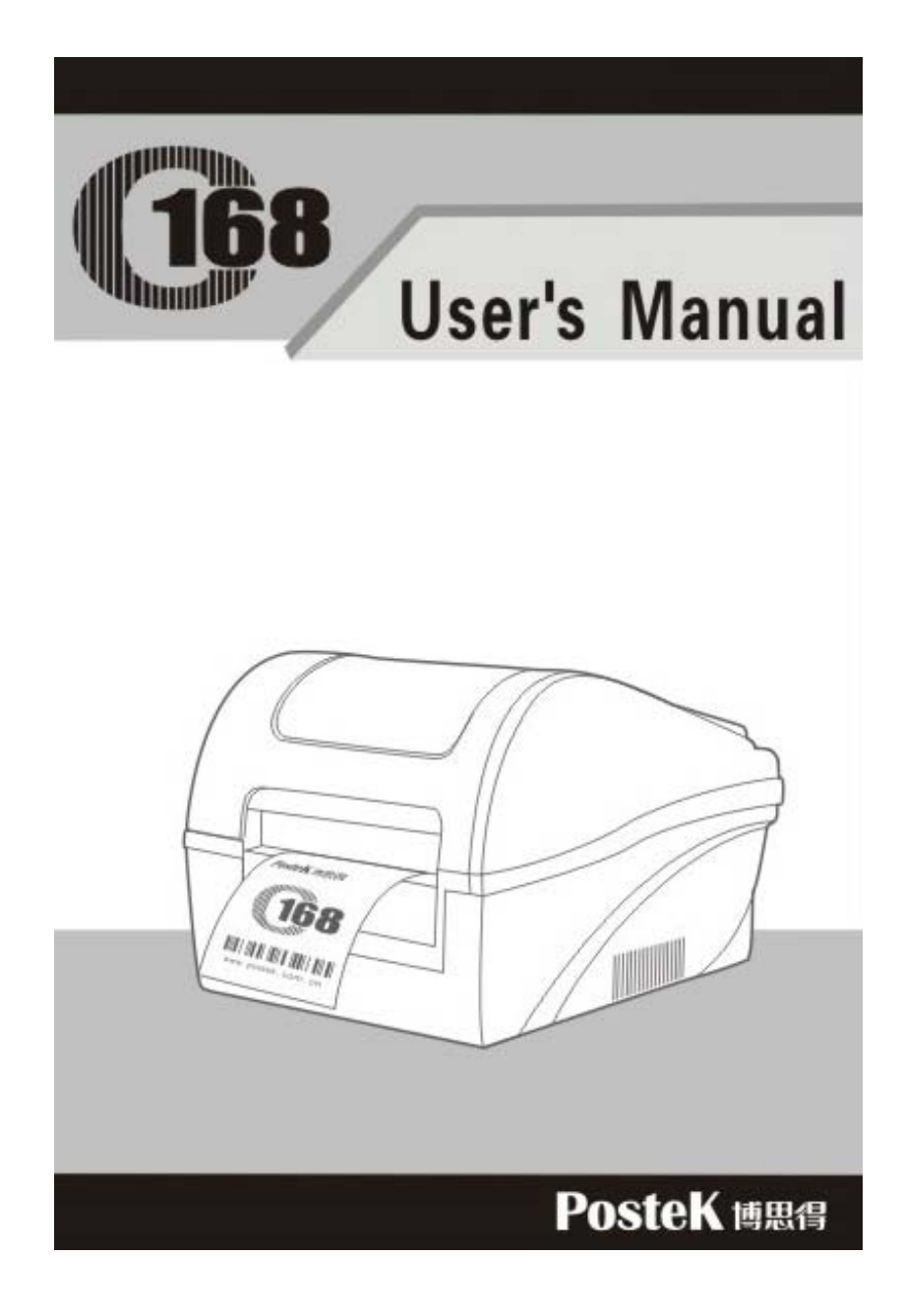

#### **FCC Notice**

This equipment may generate, use and/or radiate radio frequency energy. If not installed and used in full accordance with this instruction manual, interference to radio communications may occur. This equipment complies with the limits for a Class A computing device pursuant to Subpart J of Part 15 of FCC Rules, which are designed to provide reasonable protection against such interference when operated in a commercial environment. Operation of this equipment in a residential area may also cause interference. In such case the user will be required, at his own expense, to correct the interference using whatever means necessary.

#### Trademarks

ARM is a registered trademark of Advanced RISC Machines Ltd. Centronics is a registered trademark of Centronics Data Computer Corporation. Microsoft, Windows are registered trademarks of Microsoft Corporation. POSTEK is a registered trademark of Postek Electronics Co., Ltd. PS/2 is a registered trademark of International Business Machines Corporation.

#### Copyright

© 2006 by Postek Electronics Co., Ltd. All rights reserved. Under the copyright laws, this manual cannot be reproduced in any form without the prior written permission of Postek. No patent liability is assumed, with respect to the use of the information contained herein.

i

C168 Label Printer User's Manual 1st edition Dec. 2006

#### Disclaimer

This manual has been validated and reviewed for accuracy. The instructions and descriptions it contains are accurate for the Postek C168 Label Printer at the time of this manual's printing. However, succeeding printers and manuals are subject to change without notice. Postek assumes no liability for damages incurred directly or indirectly from errors, omissions or discrepancies between the printer and this manual.

Although this manual describes and details many issues, which could possibly occur, the manufacturer cannot warrant against unpredictable conditions during the printing process. For problems such as the printer not working, lost or unclear print content, etc., the manufacturer and resellers are responsible for correcting these issues (according to Postek Printer Warranty Clauses). In no event shall the manufacturer or the resellers involved be liable for any damages whatsoever (including without limitation; damages for loss of business profits, business interruption, loss of business information, or other pecuniary loss) arising from the use of, the results of use or inability to use this product, even if the manufacturer has been advised of the possibility of such damages.

ii

#### **Important Safety Instructions**

- Only qualified and trained service technicians should attempt to repair the printer.
- Do not place the printer on or near a heat source.
- Be sure that the output of the power adapter is 24VDC and your power source matches the rating listed on the power adapter. Be certain your power source is grounded.
- To avoid getting an electric shock, do not use a worn or damaged power cord. If the power cord becomes damaged or frayed, replace it immediately.
- Do not insert anything into the ventilation slots or openings on the printer.
- The printer and power adapter should never be operated in a location where either one can get wet. Personal injury may result.
- The printhead becomes hot while printing. To protect from damaging the printhead and risk of personal injury, avoid touching the printhead.
- To get increased printhead longevity and higher quality printouts, always use approved labels, tags and thermal transfer ribbons. Approved supplies can be ordered from your dealer.
- Static electricity that accumulates on the surface of the human body or other surfaces can damage or destroy the printhead or electronic components in this device. DO NOT touch the printhead or the electronic components with bare hands.
- Place the printer on a flat, firm, solid surface.

#### **Possible Corrective Action**

• Never jam or block the air vents, or operate in a high temperature environment.

iii

- Turn off the power when not in use for extended periods.
- Follow all recommendations and setup instructions included in this manual.

# Contents

| Preface                                | 1 |
|----------------------------------------|---|
| Chapter 1 Introduction                 | 2 |
| Specifications                         | 2 |
| Specifications for Printer             | 2 |
| Specifications for Power Adapter       |   |
| Unpacking and Inspection               |   |
| Chapter 2 Getting Started              | 6 |
| Setting up                             | 6 |
| Main Parts and Features                | 7 |
| Connecting the Printer                 |   |
| Power Connection                       |   |
| Interface Connection                   |   |
| Loading the Ribbon                     |   |
| Loading the Media                      |   |
| Adjusting the Position of Media Sensor |   |
| Operation Basics                       |   |
| Power Switch                           |   |
| The Front Panel                        |   |
| System Mode                            |   |
| DIP Switch at the Back Panel           |   |
| Windows Driver and PosLabel Software   |   |
| Chapter 3 Maintenance                  |   |
| Cleaning the Printhead                 |   |
| Cleaning the Platen Roller             |   |
| Cleaning the Printer Interior          |   |
| Chapter 4 Troubleshooting              |   |

iv

| Error Indications                    |    |
|--------------------------------------|----|
| Miscellaneous                        |    |
| Others                               |    |
| Appendix A: Interface Specifications | 40 |
| Appendix B: ASCII Table              |    |

v

# Preface

Welcome to POSTEK's C168 label printer.

This manual explains how to set up and begin using your C168 printer. It also provides detailed information on configuring your printer, basic operations, care and troubleshooting.

1

Please read this manual carefully before using the C168 printer.

# **Chapter 1 Introduction**

# Specifications

# **Specifications for Printer**

| Model               | C168                                                                                                    |
|---------------------|----------------------------------------------------------------------------------------------------|
| Printing method     | Direct thermal & Thermal transfer                                                                                                    |
| Printing resolution | 203dpi (8dots/mm)                                                                                                    |
| Max printing speed  | 3ips /s (76.2mm)                                                                                                    |
| Max printing width  | 4.09"(104mm)                                                                                                    |
| Max printing length | 20" (508mm)                                                                                                    |
| Memory              | 2MB FLASH ROM, 2MB SDRAM                                                                                                    |
| Media               | Roll-feed, die-cut, continuous, fan-fold, tags, tickets in plain<br>paper or thermal paper<br>Width: 110mm max., 27mm min.<br>Supply roll: OD 4"(102mm) max., ID 1"(25.4mm) min.<br>Thickness: 0.003"~0.012" (0.06~0.15mm), including liner |
| Ribbon              | Wax, Wax/Resin, Resin<br>Ribbon roll: OD 3"(76.2mm) max., ID 1"(25.4mm) core<br>Max width: 110mm; Max length: 360M                                                                                                    |
| Fonts               | Windows True Type Fonts (when using Windows drivers);<br>Built-in ASCII font and a $24 \times 24$ dot matrix Chinese font.                                                                                                    |
| Bar Code Types**    | 1D Barcode : Code 39, Code 93, Code 128/subset A,B,C,<br>Codabar, Interleave 2 of 5, UPC A/E 2 and 5 add-on,<br>EAN-13/8/128, UCC-128, Postnet, Plessey, HBIC, Telepen,<br>FIM, etc.<br>2D Barcode : MaxiCode, PDF417, Data matrix, etc.    |
| Media sensor        | Reflective (Adjustable)                                                                                                    |
| Interfaces          | RS-232 serial, USB                                                                                                    |
| Power rating***     | 24 VDC, 2.0A                                                                                                    |

| Weight                | 2.8kgs                                                                             |
|-----------------------|------------------------------------------------------------------------------------|
| Dimensions            | W236 x D291 x H199mm                                                               |
| Operation environment | Temperature: 40°F–100°F (0°C – 40°C)<br>Relative humidity: 5% - 85% non condensing |
| Optional items        | Cutter kit, Peeler kit, Internal 100/10M Ethernet Interface card                   |

\*\* Theoretically, the printer can print any type of barcode, as determined by the

software you are using.

\*\*\* Power for the C168 barcode label printer is provided via an external power adaptor.

#### **Specifications for Power Adapter**

| Input       | AC 100~240V, 47~63HZ          |
|-------------|-------------------------------|
| Output      | DC 24V, 2.0 A                 |
| Environment | $0^{\circ}C \sim 40^{\circ}C$ |

#### **Unpacking and Inspection**

Inspect the shipping carton(s) for possible shipping damage, if damage is discovered, notify the shipping company to report the nature and extent of the damage.

Please check the items according to the Packing List. If there are any items missing, notify your authorized reseller.

# Packing List (Figure 1) :

| 1. Printer          | 1 pcs |
|---------------------|-------|
| 2. Power Adapter    | 1 pcs |
| 3. Ribbon Spindle   | 2 pcs |
| 4. Media Spindle    | 1 pcs |
| 5. Core Adapter     | 2 pcs |
| 6. Media Roll Guide | 2 pcs |
| 7. Ribbon           | 1 pcs |
| 8. Sample Media     | 1 pcs |
| 9. CD Rom           | 1 pcs |

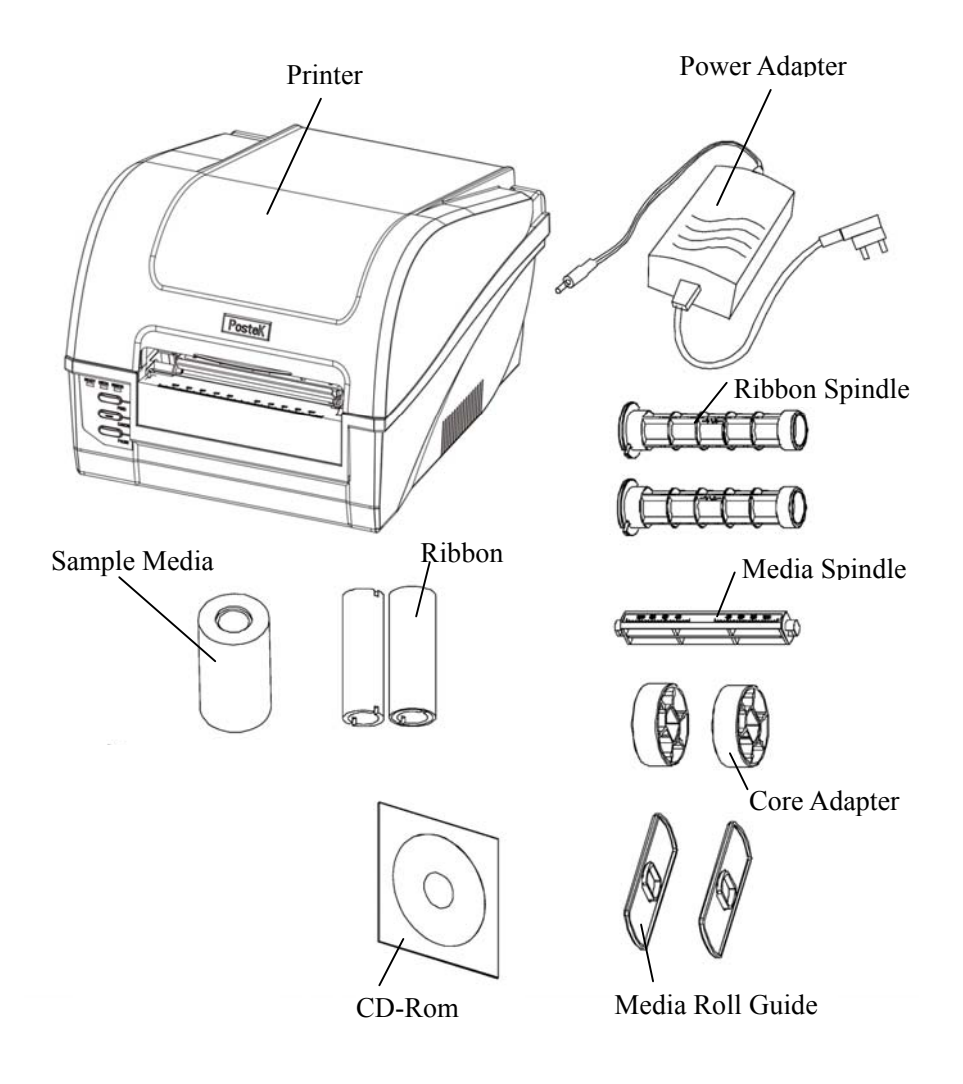

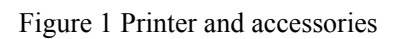

# **Chapter 2 Getting Started**

# Setting up

Before setting up the printer you should consider the following:

- 1. Make sure there is adequate space around the printer for loading consumables and proper ventilation.
- 2. Make sure the printer is close to the host so the interface cable is easily accessible at either end.

# **Main Parts and Features**

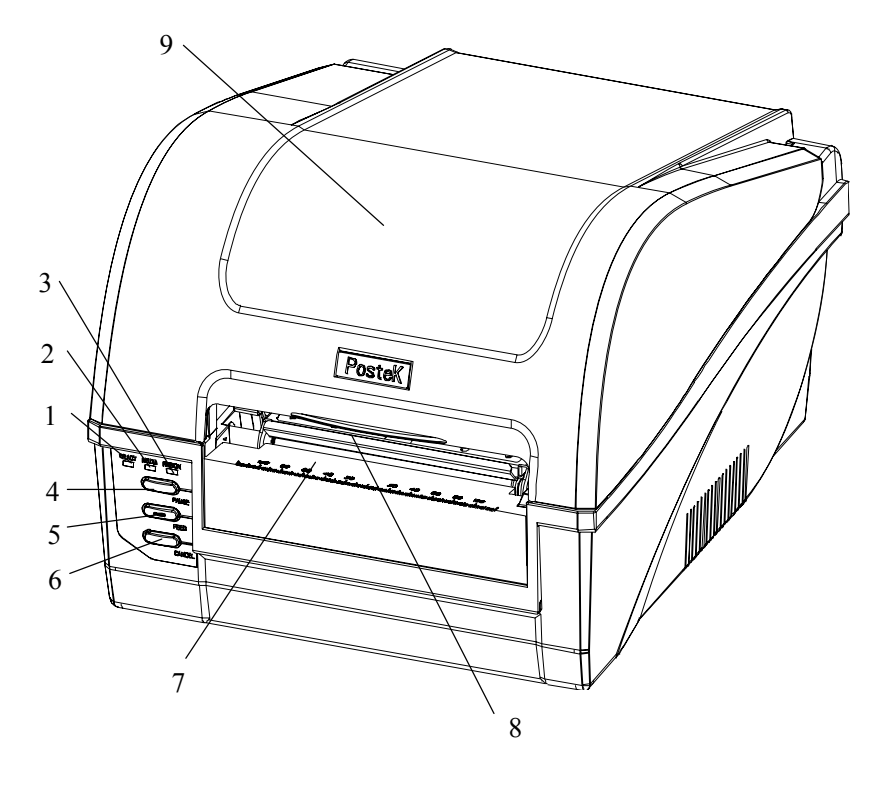

Figure 2

| 1. READY Indicator | 2. MEDIA Indicator | 3. RIBBON Indicator |
|--------------------|--------------------|---------------------|
| 4. PAUSE Button    | 5. FEED Button     | 6. CANCEL Button    |
| 7. Media Exit      | 8. Cover Handle    | 9. Top Cover        |

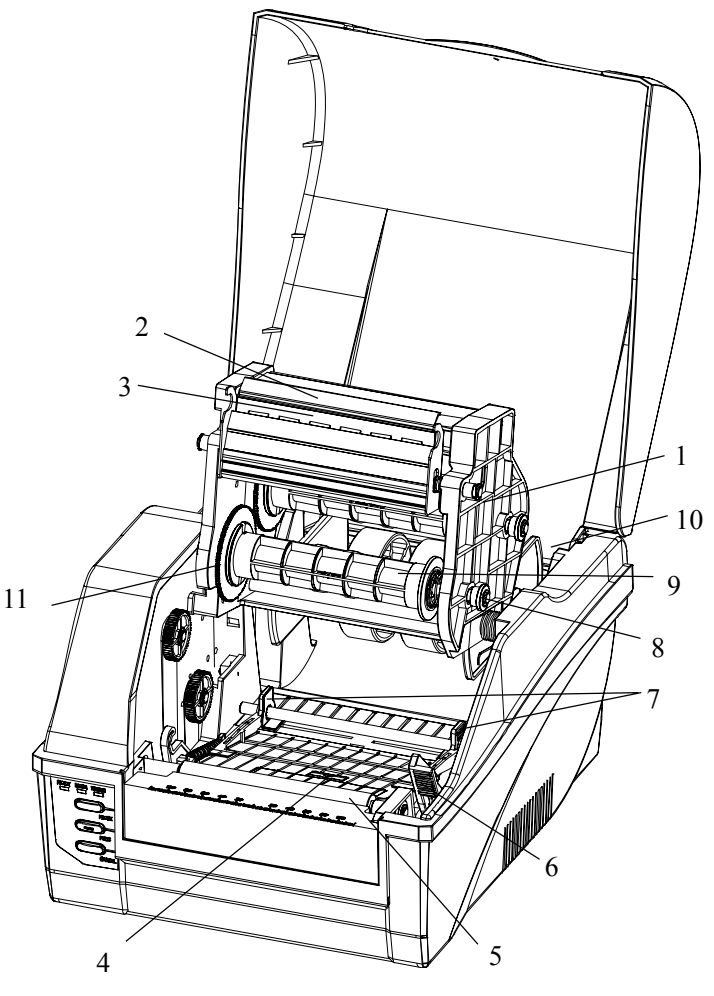

Figure 3

- 1. Printhead Module 4. Media Sensor
- 2. Printhead Bracket
- 7. Media Guide
- 5. Platen Roller
- 10. Media Compartment
- 8. Ribbon Loading Knob
- 9. Ribbon Supply Spindle 11.Guide Wheel

3. Printhead

6. TPH Release Lever

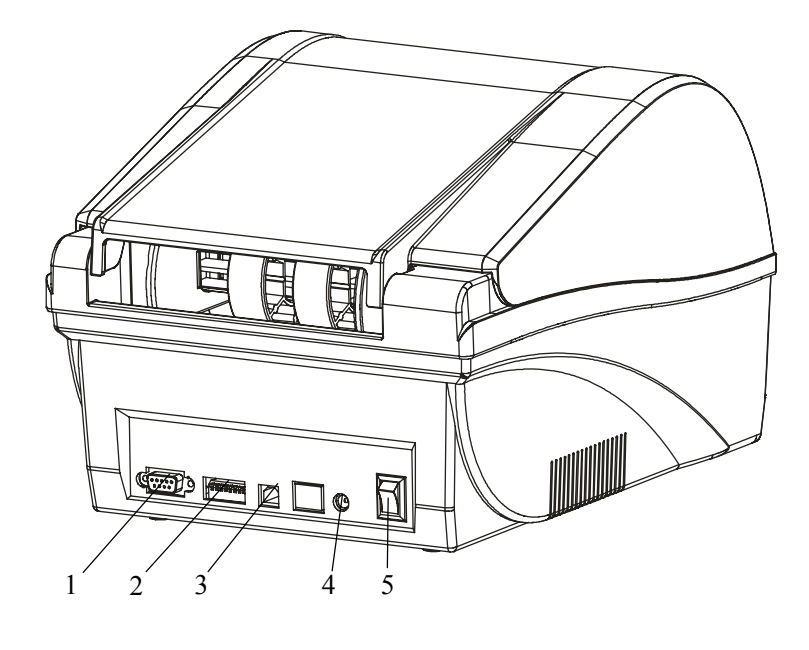

Figure 4

| 1. RS232 Serial Port | 2. DIP Switches | 3. USB Port |
|----------------------|-----------------|-------------|
| 4. DC IN Port        | 5. Power Switch |             |

Note: The above figure illustrates all possible interface ports on a C168 printer, but some ports may not be available for your printer. Please check your requirements when purchasing the printer.

#### **Connecting the Printer**

#### **Power Connection**

Caution:(1) Use of the wrong adapter could damage your printer. Postek assumes no liability for any damage in such case. The rating for the printer is 24VDC.

- (2) Do not use the printer near liquids or corrosive chemicals.
- 1. Make sure the printer is switched OFF.
- 2. Connect the power cord to the Power Adapter.
- 3. Connect the Power Adapter's DC output plug to the DC IN port on the back of the printer.
- 4. Plug the power cord into a live wall outlet.

#### **Interface Connection**

# CAUTION: Make sure the printer is switched OFF before connecting the interface cable.

The interface between the printer and the host will use either a serial or USB (or parallel) cable. Contact your reseller for Ethernet connection options.

- 1. The printer identifies the communication port automatically.
- 2. The default values of printer port can be obtained from the self-test report. (See Chapter 2 Operation Basics System Mode Self Test)
- 3. Cable configurations for serial (RS-232C) interfaces is shown in Appendix A of this guide.

- 4. Please take the following measures to reduce cable noise.
  - a. Reduce the length of the interface cable (keep the cable length under 1.83 meters / 6 feet) if required.
  - b. Keep the communication cable separate from power cords.

#### Loading the Ribbon

- Caution: (1) Make sure the ink side of your ribbon faces outwards. Always make sure the ink side of the ribbon faces the media and NOT the printhead.
  - (2) The maximum width of the ribbon is 110mm. When using a ribbon roll with a width less than 110m, please place the ribbon roll in the middle of the Ribbon Spindle corresponding to the symmetry symbol (→|←).
  - (3) This section is not applicable to direct thermal printing.
- 1. Lift the top cover (Figure 5-1).
- 2. Push the TPH release lever to release the Printhead Module.
- 3. Lift the Printhead Module to expose the ribbon supply spindle (Figure 5-2).
- 4. Unwrap the ribbon roll pack and separate the ribbon roll and the core (Figure 5-3).
- 5. Slide the roll of Ribbon onto one of the Ribbon Spindles and the core onto the other spindle (Figure 5-3).
- 6. Load the Ribbon Spindle into the printer and route the ribbon through the Printhead Module as shown in Figure 5-4.
- 7. Wrap the end of the ribbon around the core (Figure 5-5).
- 8. Load the core into the Ribbon rewinder (Figure 5-6).
- 9. Turn the guide wheel on the left of the core to take up the loose ribbon and tighten the ribbon.
- 10. Close the Printhead Module and press down until it locks into place.

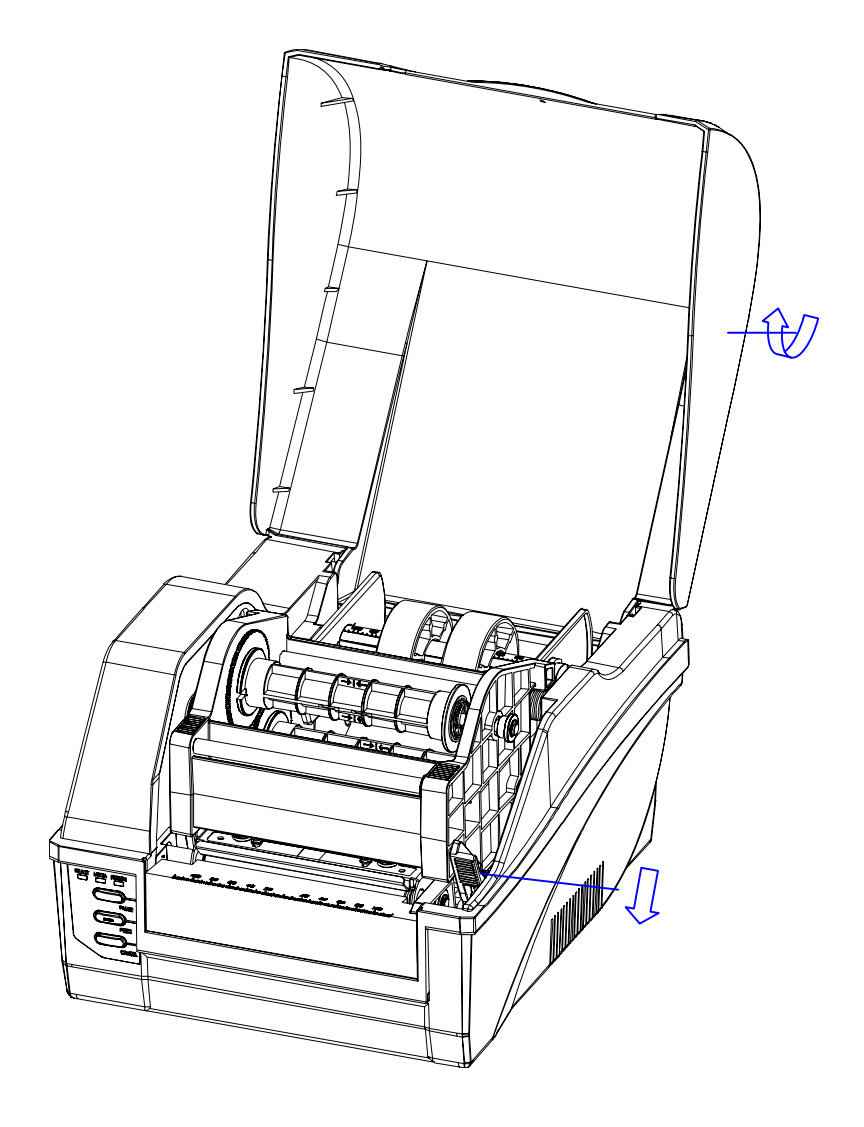

Figure 5-1

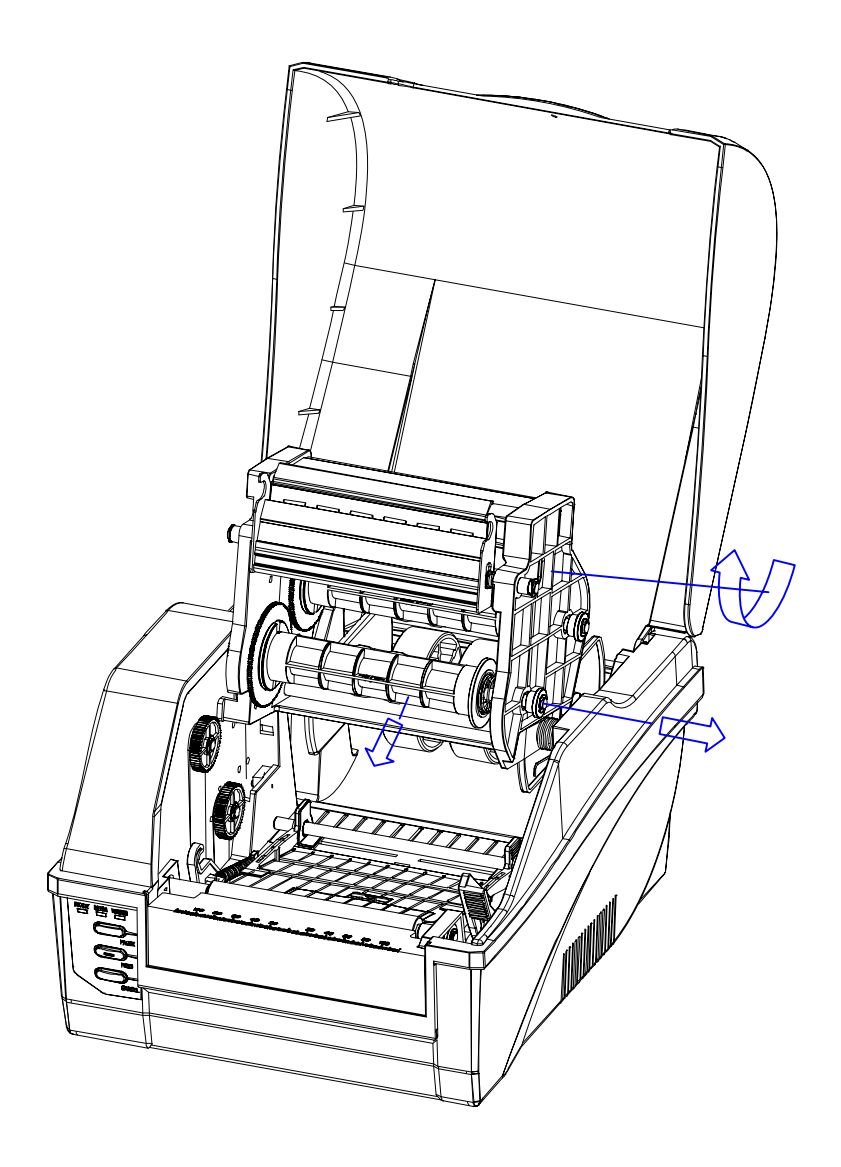

Figure 5-2

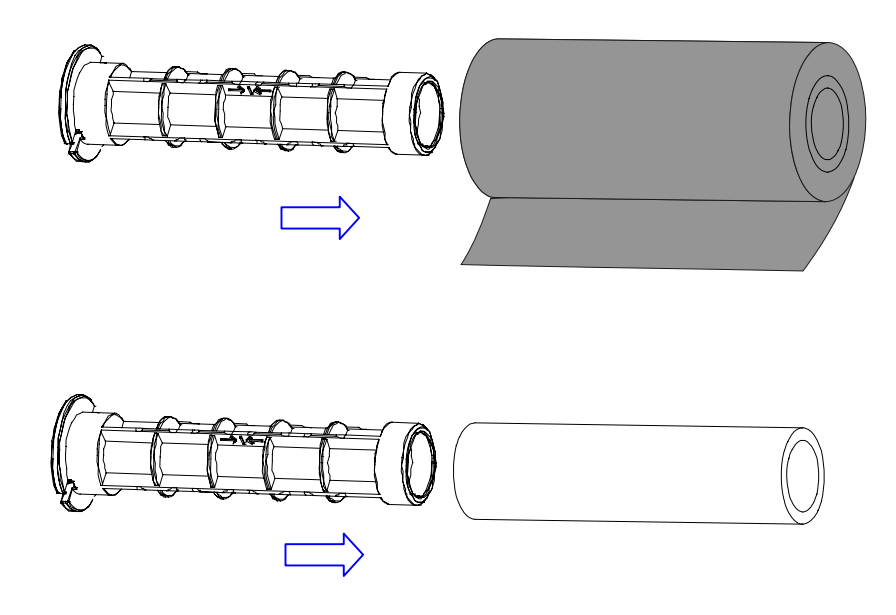

Figure 5-3

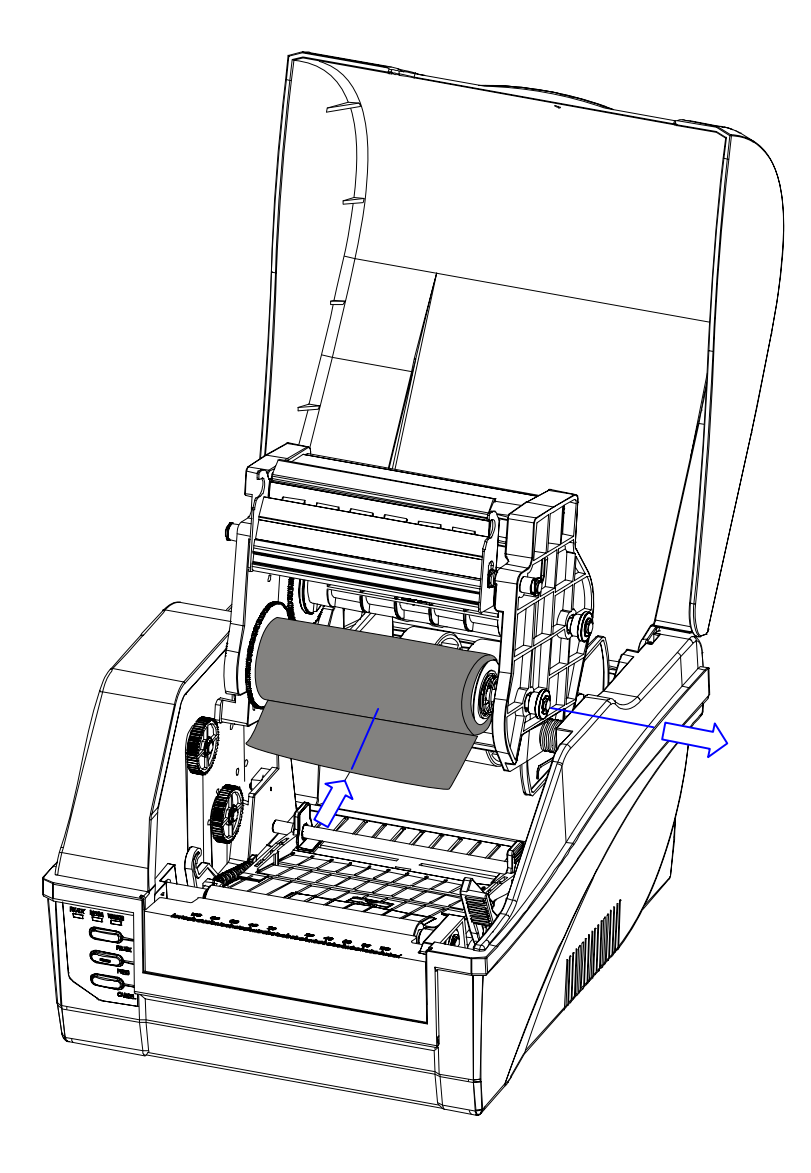

Figure 5-4

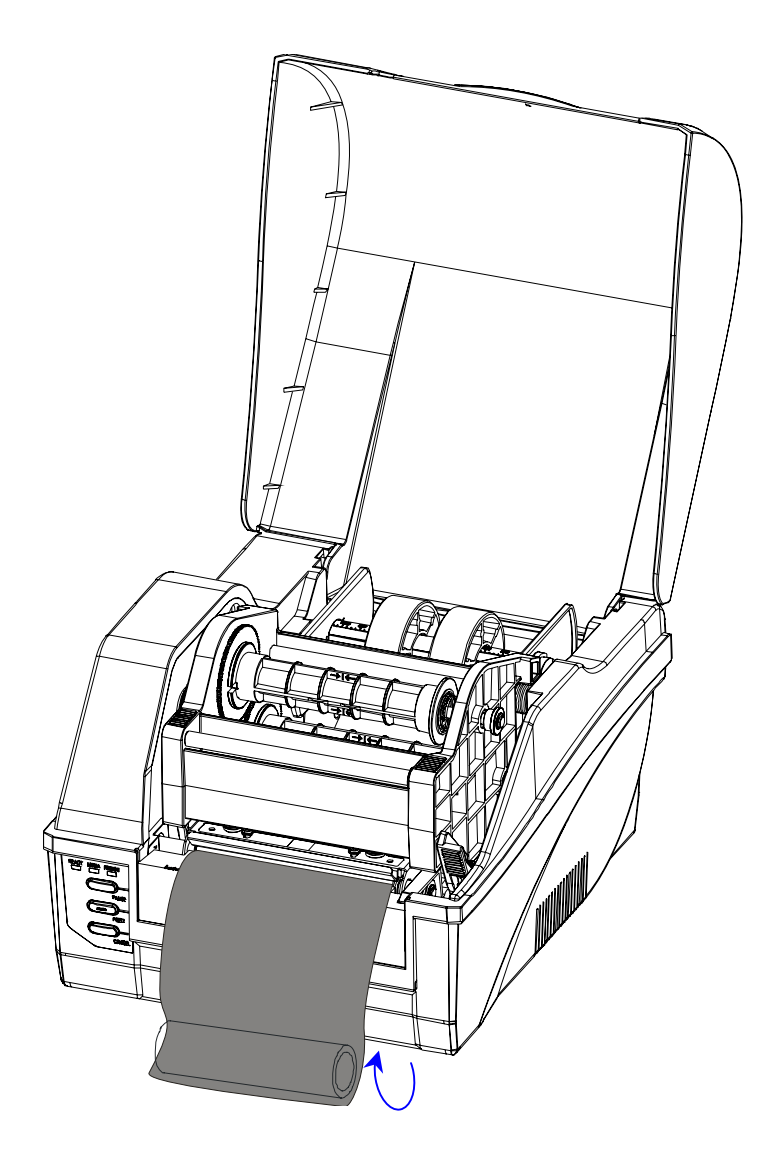

Figure 5-5

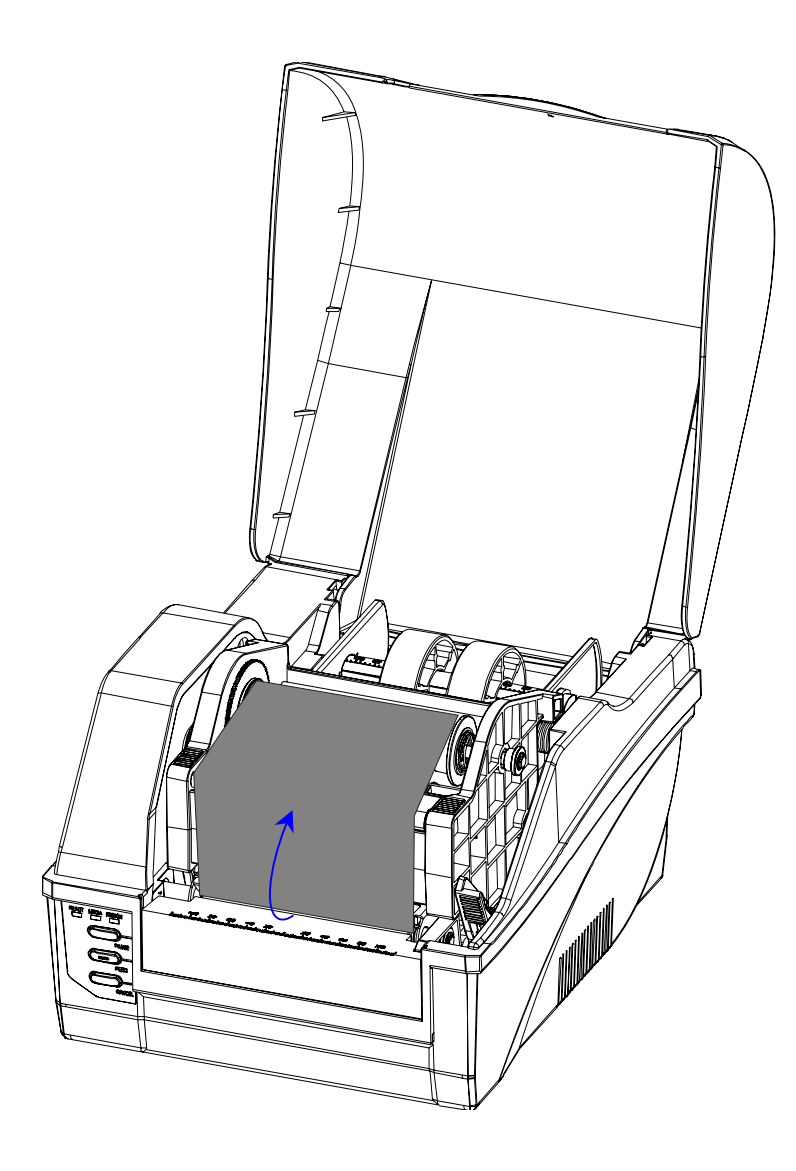

Figure 5-6

#### Loading the Media

C168 printers can be operated in three different modes: Standard mode, Peel-off mode, or Cutting mode.

- -- In Standard mode, each printed label remains on the backing liner.
- -- In Peel-off mode, each printed label is peeled away from the backing liner automatically.
- -- In Cutting mode, the printer automatically cuts the label after it is printed.

#### **Standard Mode**

- 1. Lift up the top cover to expose the media compartment (Figure 6-1).
- 2. Load a roll of media (labels facing up) on the Media Spindle, then slide the two Media Roll Guides with their smooth sides toward the media onto the Media Spindle from each end until snug against the media. If you are placing a roll of media with a 3" ID core, please slide the two Core Adapters onto the Media Spindle first (Figure 6-2).
- 3. Insert them into the printer.
- 4. Corresponding to the scale on the Media Spindle, position the media roll in the middle of the Spindle.
- 5. Release and lift the Printhead Module.
- 6. Route the media as shown in Figure 6-3.
- 7. Slide the Media Guide to the edge of the media.
- 8. Close the Printhead Module and press down until it locks into place (Figure 6-4).
- 9. Close the cover and press the 'Feed' button to feed the media and ensure proper tracking. If the printer does not correctly sense the top of each label it may be necessary to perform the Calibration Procedure in the Operation Basics section.

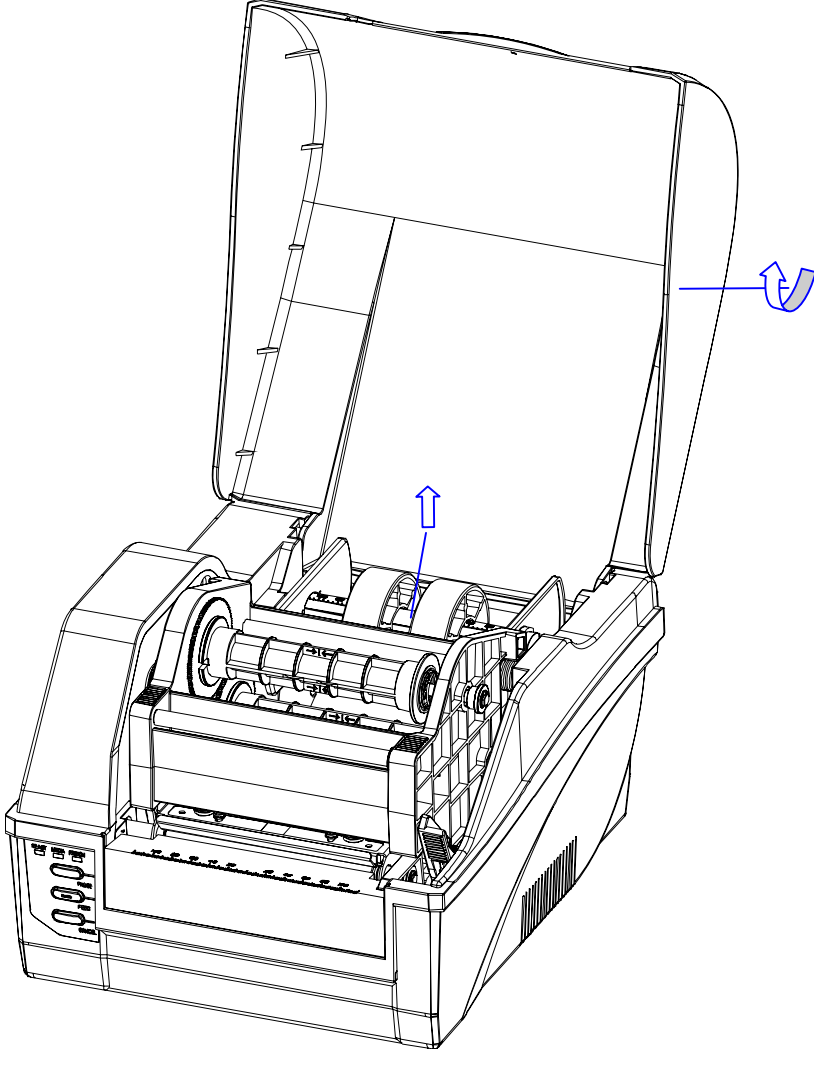

**Peel-off Mode:** The loading guide will be provided with the peeler kit. **Cutting Mode:** The loading guide will be provided with the cutter kit.

Figure 6-1

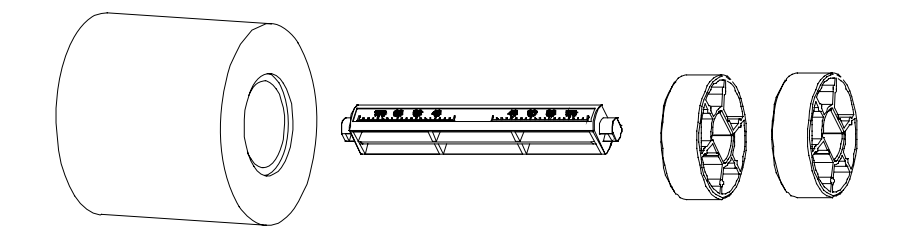

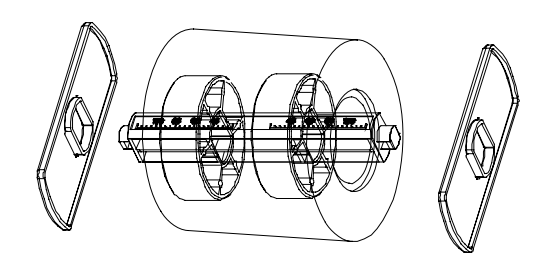

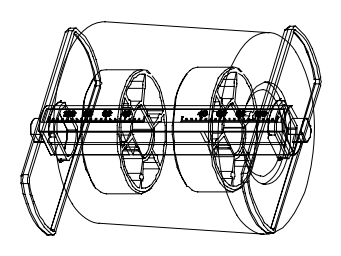

Figure 6-2

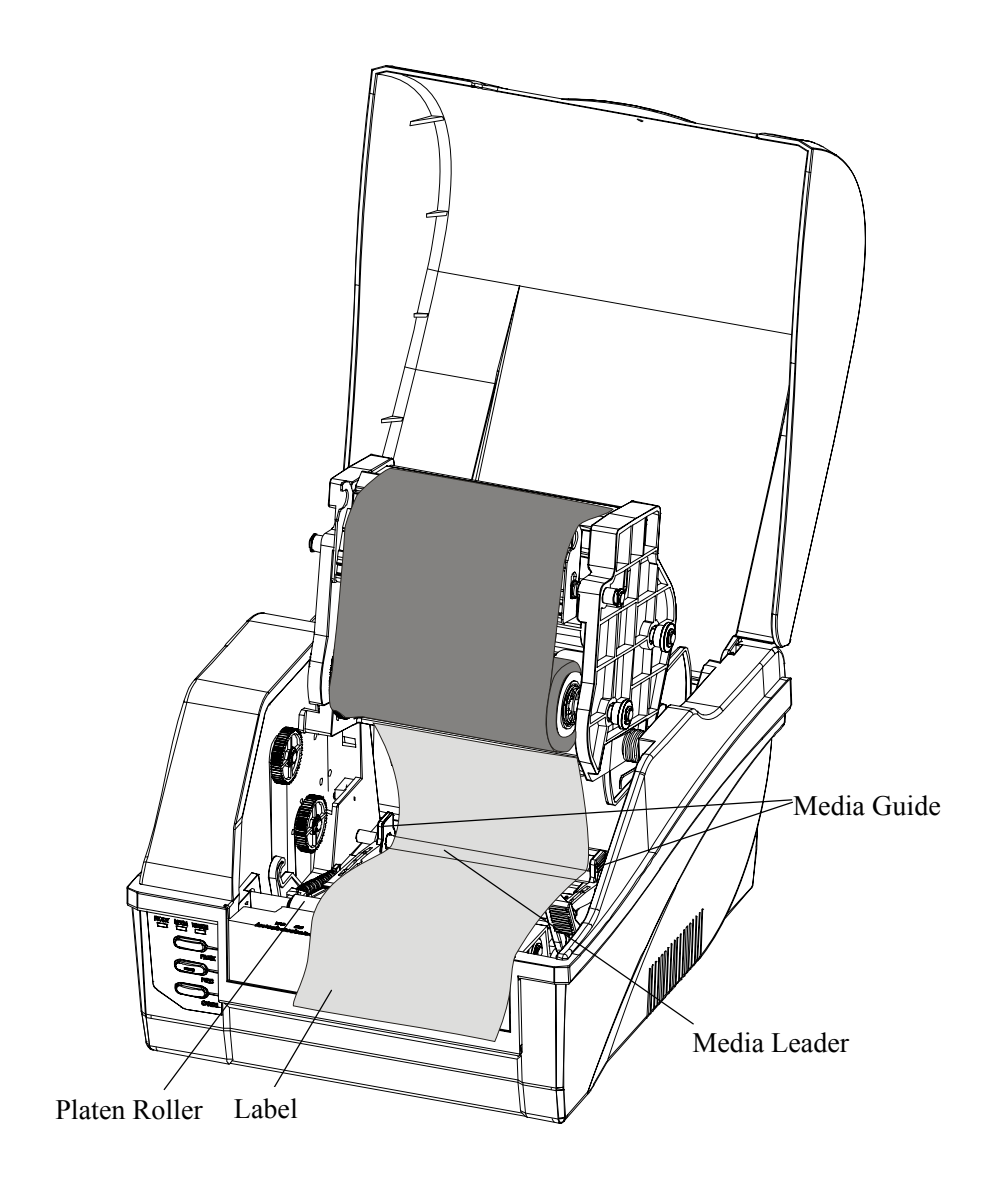

Figure 6-3

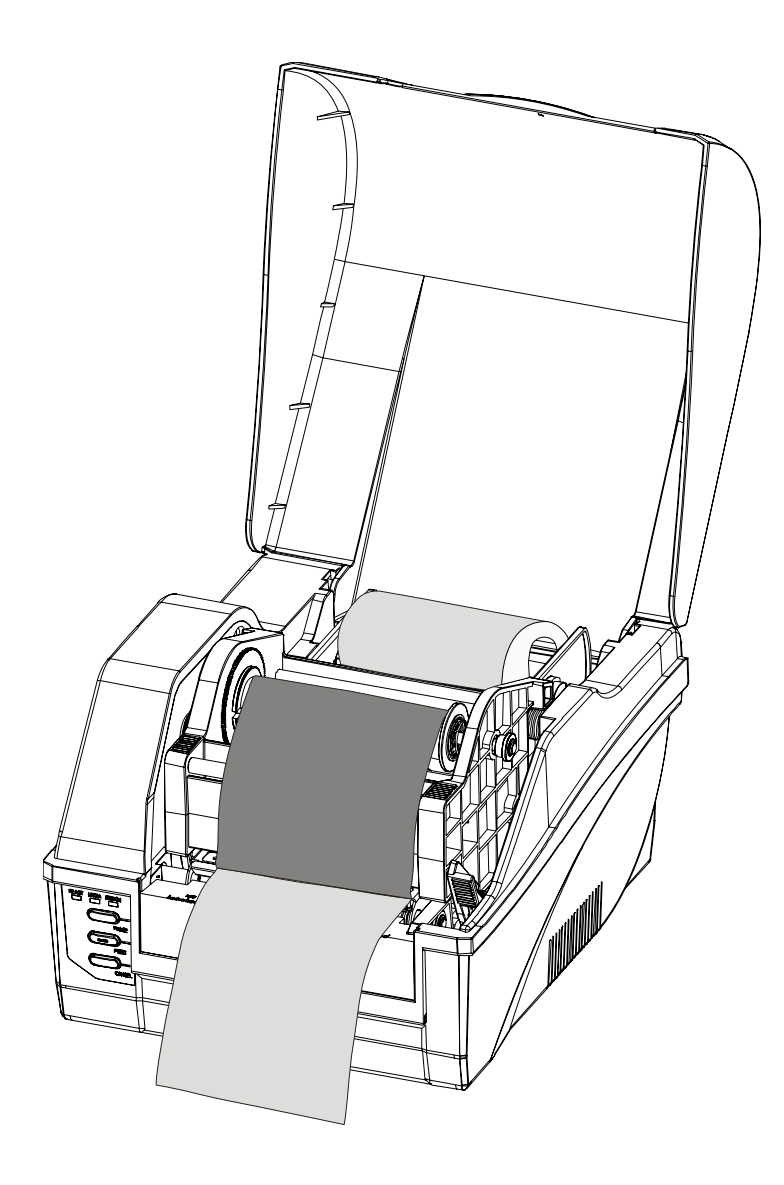

Figure 6-4

## Adjusting the Position of Media Sensor

- 1. Lift the top cover.
- 2. Push the TPH release lever to release the Printhead Module.
- 3. Lift the Printhead Module to expose the media sensor cover (Figure 7-1).
- 4. Remove the media sensor cover and slide the media sensor to the appropriate position (refer to Figure 7-3, Figure 7-4 and Figure 7-5).
- 5. Replace the media sensor cover.

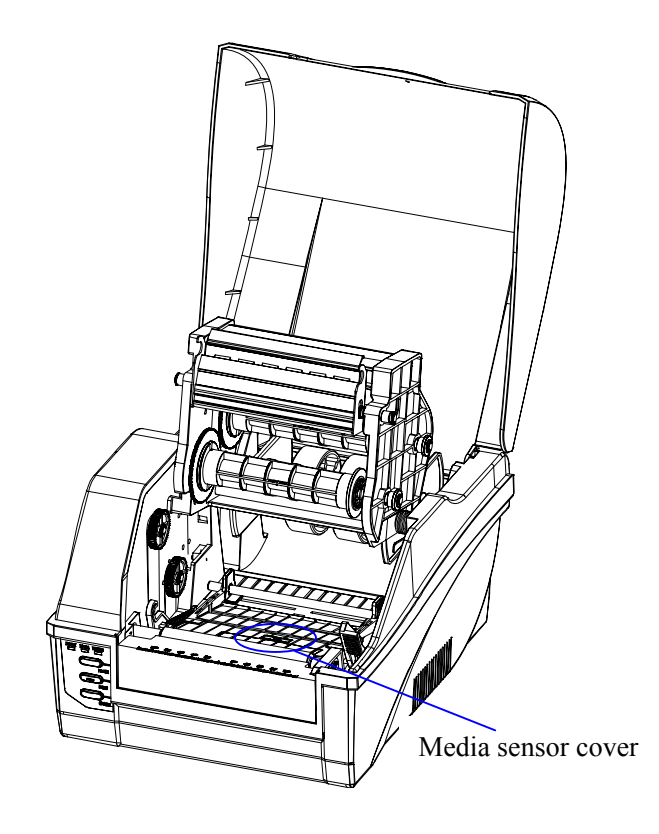

Figure 7-1

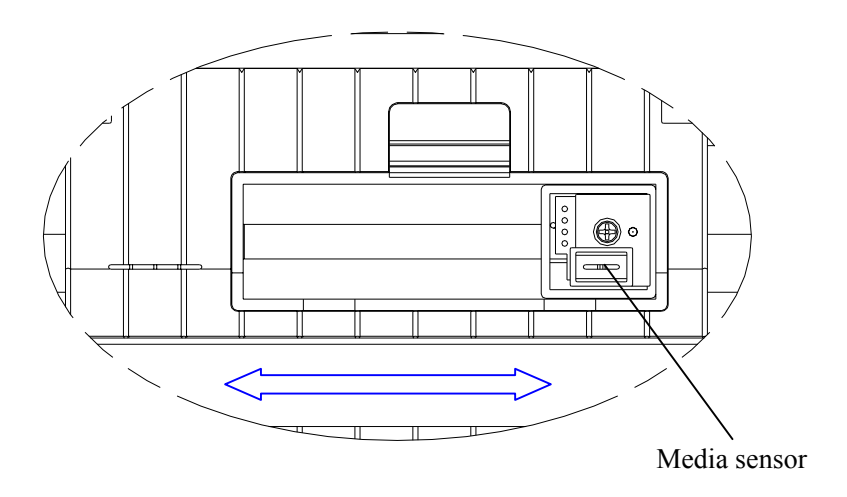

Figure 7-2

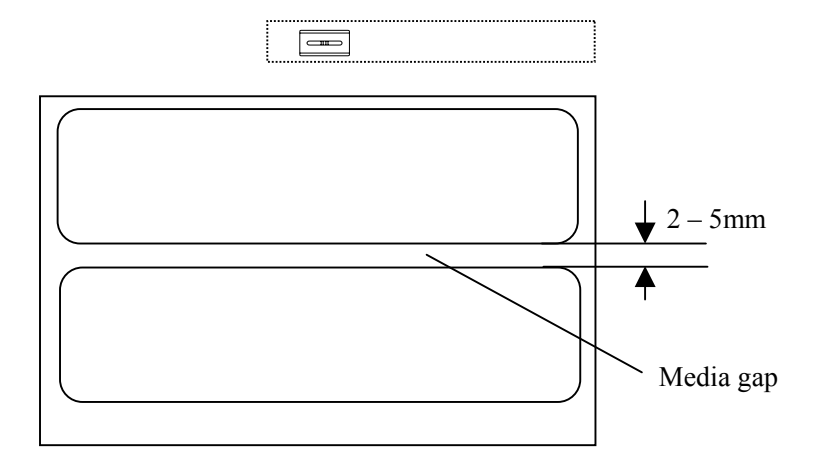

Figure 7-3

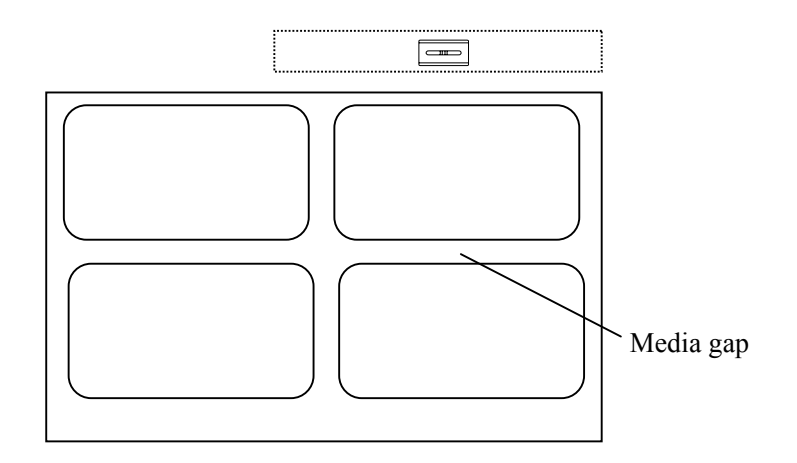

Figure 7-4

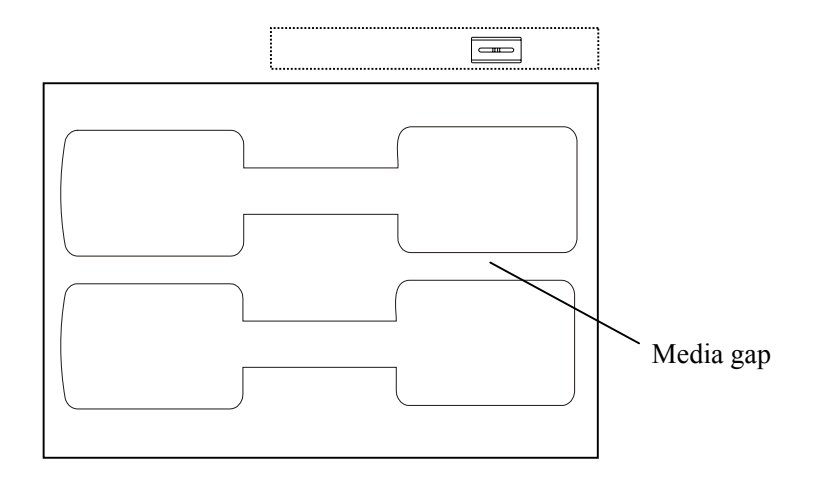

Figure 7-5

# **Operation Basics**

## **Power Switch**

The power switch is on the back panel of the printer. The symbols on the switch are defined as follows:

— — ON O — OFF

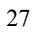

#### The Front Panel

The Front Panel of the printer consists of:

- Three Indicator Lamps: MEDIA, READY and RIBBON
- Three multi function buttons: PAUSE, FEED and CANCEL

#### **Indicator Lamps**

The three lamps indicate the status of the printer (please refer to Chapter 4 for error indications) Г

| READY  | - Solid: Indicates the printer is in the normal state.                                                                       |
|--------|----------------------------------------------------------------------------------------------------|
| MEDIA  | - Solid: Indicates the printer is in the normal state;<br>Blinking simultaneously with <b>PEADV</b> : Punning out            |
|        | <ul><li>of media;</li><li>Blinking: Indicates the printer is in the 'PAUSE' state.</li></ul>                                 |
| RIBBON | <ul> <li>Solid: Indicates thermal transfer printing;</li> <li>Off: Direct thermal printing (no ribbon installed);</li> </ul> |
|        | - Blinking simultaneously with READY: Running out of ribbon.                                                                 |

#### **Buttons**

The three buttons perform different functions based on the mode the printer is in. The printer operates in one of the following modes: Normal Mode: Normal printer functions (i.e. Pause, Feed, and Cancel). See the following table.

System Mode: Allows the printer to perform Reset, Media Sensor

| Mode   | Normal Mode                                                                                                    | System Mode                                                                                |
|--------|----------------------------------------------------------------------------------------------------|--------------------------------------------------------------------------------------------|
| FEED   | Feed one label                                                                                                    | Media Sensor Calibration                                                                   |
| PAUSE  | <ul> <li>Press once to pause<br/>current print job</li> <li>Press a second time<br/>to resume printing</li> </ul>                                    | Self-test:<br>The Printer performs a<br>self-test and prints out a<br>configuration report |
| CANCEL | <ul> <li>Cancel current batch<br/>of labels</li> <li>Forces the printer to<br/>continue working<br/>after an error has<br/>been corrected</li> </ul> | Reset:<br>Resets the printer to Factory<br>Default Settings                                |

Calibration and Self-testing. See the following table at section 'System Mode'.

#### System Mode

In the System Mode the printer's buttons allows for the performance of Reset, Media Sensor Calibration and Self-testing. The printer cannot receive commands from the host when in the System Mode. - Entering: Press and hold the CANCEL button for 4 seconds, the three blinking lamps indicate the printer is in System Mode.

- Exiting: The printer will exit the System Mode automatically if no operations are performed within 4 seconds of entering into the System Mode.

#### Reset - Reset the Printer to the Factory Default Settings

Following the steps listed below allows you to reset the printer to the factory default settings.

- 1. After entering System Mode, press the CANCEL button.
- 2. The three indicators stop blinking and remain lit. The printer is now in its normal state.

The following parameters have automatically been reset:

- Label
- Print darkness
- Speed
- Others

Note: The printed label count and printed length may not be reset.

#### **Media Sensor Calibration**

It is necessary to accomplish Media Sensor Calibration after a new roll of media has been loaded.

- 1. After entering System Mode, press the FEED button.
- 2. The three indicators continue blinking.
  - 30

3. The printer will feed approximately 200mm of media, and then the three indicators will stop blinking and remain lit. The printer is back to a normal state.

#### Self Test

- 1. After entering System Mode, press the PAUSE button.
- 2. The printer will print out a configuration report and the three indicators will stop blinking and remain lit. The printer is back to a normal state.
- 3. The following information will be printed on the self-test report:
  - Font list
  - Hardware configuration and status
  - DIP switch settings
  - Label parameters
  - Firmware version

DIP Switch at the Back Panel

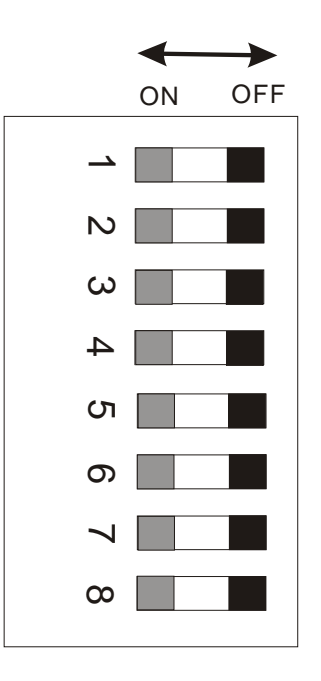

Note: Please turn off the printer before setting the DIP switches.

| DIP Bit | Functions                    | Remarks                |
|---------|------------------------------|------------------------|
| 1       | ON: Direct thermal print     | Printing type settings |
| 1       | OFF: Thermal transfer print  | Default: OFF           |
| 2       | ON: Enable Back feed         | Back feed settings     |
| 2       | OFF: Disable Back feed       | Default: OFF           |
| 2       | ON: Cutter is installed      | Cutter settings        |
| 3       | OFF: Cutter is not installed | Default: OFF           |

| 4 | ON: Peeler is installed<br>OFF: Peeler is not installed                                              | Peeler settings<br>Default: OFF     |
|---|----------------------------------------------------------------------------------------------------|-------------------------------------|
| 5 | Reserved and not available                                                                           | /                                   |
| 6 | ON: Enable IP setting<br>OFF: Disable IP setting                                                     | IP address setup<br>Default: OFF    |
| 7 | $     \underline{8}  \underline{7} \\     0 \mid 0 - 9600, n, 8, 1 \\     0 \mid 1  19200, n, 8, 1 $ | RS232 Serial Port baud rate setting |
| 8 | 1 - 19200, n, 8, 1 $1 - 38400, n, 8, 1$ $1 - 57600, n, 8, 1$                                         | 0: OFF, 1: ON<br>Default: 00        |

#### Windows Driver and PosLabel Software

The printer driver supports Windows 2003/XP/2000/NT/ME/98/95 operating systems. Each C168 printer comes with powerful bar code software PosLabel and operating instructions. Both the Windows driver and PosLabel are available on the manufacturer's CD-ROM shipped with the product. If you do not have the manufacturer's CD-ROM or wish to upgrade your current software it is available for download from: www.postek.com.cn.

Note: If you need to update the driver, please remove any old versions of the driver before continuing.

## **Chapter 3 Maintenance**

#### Warning:

- **1.** Make sure the printer is turned OFF before performing any maintenance operations.
- 2. The printhead becomes hot while printing, be careful when performing maintenance on the printhead.
- 3. Use only the cleaning agents indicated. Postek Electronics Co., Ltd. will not be responsible for damage caused by any other cleaning materials used on the printer.
- 4. Anhydrous isopropyl alcohol is a solvent containing no more than one percent water. Isopropyl alcohol is a flammable solvent; always take the proper precautions when using this solvent.

#### **Cleaning the Printhead**

The printhead is easily damaged due to its precision construction. A printhead damaged by misuse is not covered under the terms of the warranty. To ensure longevity of the printhead, please note the following:

- 1. Always use proper cleaning materials and techniques to clean the printhead. Never use hard materials for scraping the printhead.
- Always use high-quality consumables. When the TPH module is closed, pressure is placed directly on the TPH; dirt such as paper scraps, sand, dust and glue can scrape or damage the printhead. The TPH is also easily damaged by static electricity, which may be

generated by poor quality ribbons.

- 3. After every roll of ribbon or every three rolls of media, the printhead should be cleaned with anhydrous isopropyl alcohol.
  - a. Turn off the printer and open the cover.
  - b. Release and lift the Printhead Module.
  - c. Remove the ribbon (if applicable).
  - d. Using a Cotton Swab dipped in anhydrous isopropyl alcohol, rub the Swab along the printhead.

#### **Cleaning the Platen Roller**

Debris or dirt accumulated on the platen roller should be cleaned after every three rolls of media.

- a. Turn off the printer and open the cover.
- b. Release and lift the Printhead Module.
- c. Rotate the platen roller and clean it thoroughly with anhydrous isopropyl alcohol and a cotton swab.

36

#### **Cleaning the Printer Interior**

With a brush or a vacuum cleaner, as needed.

# **Chapter 4 Troubleshooting**

Occasionally situations occur that require some troubleshooting. Possible issues and potential solutions are listed in this section. While not every situation is addressed, you may find some of these tips useful.

#### **Error Indications**

Typically, when the printer is not functioning, one or two of the three indicator lamps will begin blinking. The possible situations addressed by the status of the three indicator lamps are listed below.

| <b>READY and MEDIA</b> | Lamps blink | simultaneo | usly |
|------------------------|-------------|------------|------|
|                        |             |            |      |

| Possible Cause                                                             | Recommended<br>Solutions                                                                                                    | Remarks                                                                                               |
|----------------------------------------------------------------------------|----------------------------------------------------------------------------------------------------|----------------------------------------------------------------------------------------------------|
| Cannot detect the<br>media gap or black<br>line                            | <ul> <li>a. Check the media path</li> <li>b. Check the position of the media sensor</li> <li>c. Perform media sensor calibration</li> </ul> | If you are using<br>continuous media,<br>be sure you have the<br>correct settings in<br>your software |
| Media run out                                                              | Load a roll of media                                                                                                    |                                                                                                    |
| Media jam                                                                  | Clear the jam                                                                                                    |                                                                                                    |
| The Media Roll<br>Guides are not<br>firmly positioned<br>against the media | Adjust the Media Roll<br>Guides to firmly press<br>against the media                                                                        |                                                                                                    |
| Media sensor error                                                         | Service media sensor                                                                                                    |                                                                                                    |

**READY and RIBBON Lamps blink simultaneously** 

| Possible Cause    | <b>Recommend Solutions</b> | Remarks             |
|-------------------|----------------------------|---------------------|
| Run out of ribbon | Load a roll ribbon         |                     |
| Ribbon jam        | Clear the jam              |                     |
| Ribbon Sensor     | Service Ribbon Sensor      | To be serviced only |
| error             |                            | by qualified        |
|                   |                            | personnel           |

#### **Only READY Lamp blinks**

| Possible Cause   | <b>Recommend Solutions</b> | Remarks |
|------------------|----------------------------|---------|
| Serial I/O error | Check DIP switches for     |         |
|                  | the band rate settings     |         |
| Memory overflow  | a. Restart the printer     |         |
|                  | b. Perform Reset           |         |

#### Miscellaneous

#### Vertical blank lines

Continuous vertical blank lines in printout indicate a dirty or faulty printhead as shown below:

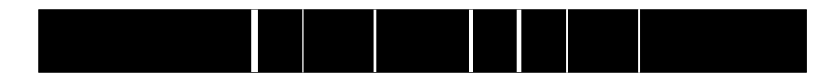

If the problem cannot be solved by cleaning the printhead, replace the printhead.

#### The host shows 'Printer Timeout'

1. Check if the interface cable is connected.

2. Check if the printer is turned on.

If the situation remains unsolved, please contact your reseller or our

customer service engineer.

#### The data has been sent, but not printing

- 1. Verify you have chosen the correct Windows printer.
- 2. Reset the printer.

If the situation remains unsolved, please contact your reseller or our customer service engineer.

#### Print quality problems

- 1. Adjust Print Darkness setting.
- 2. Adjust Print Speed setting.
- 3. Clean the printhead and platen roller.
- 4. Make sure the correct media/ribbon is loaded.
- 5. Use only high-quality Media, replace if necessary.

#### Recovery

After the corrective action is taken press the CANCEL button to clear the alarm, the printer will get back to work automatically.

#### Others

Contact a qualified Service Engineer from your reseller or Postek for troubles that persist or are not covered in this section.

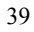

# **Appendix A: Interface Specifications**

# **RS232** Serial

## The RS232 connector on the printer is a DB9F:

| Pin | Direction | Definition |
|-----|-----------|------------|
| 1   | /         | /          |
| 2   | Out       | TX         |
| 3   | In        | RX         |
| 4   | In        | CTS        |
| 5   | -         | Ground     |
| 6   | Out       | RTS        |
| 7   | In        | DSR        |
| 8   | Out       | DTR        |
| 9   | /         | /          |

#### **Connection with host:**

| Host 25S | Printer 9P | Host 9S | Printer 9P |
|----------|------------|---------|------------|
| TX 2     | <br>3 RX   | RX 2    | <br>2 TX   |
| RX 3     | <br>2 TX   | TX 3    | <br>3 RX   |
| DSR 6    | <br>8 DTR  | DTR 4   | <br>7 DSR  |
| DTR 20   | <br>7 DSR  | DSR 6   | <br>8 DTR  |
| RTS 4    | <br>4 CTS  | RTS 7   | <br>4 CTS  |
| CTS 5    | <br>6 RTS  | CTS 8   | <br>6 RTS  |
| GND 7    | <br>5 GND  | GND 5   | <br>5 GND  |

Alternately you can just connect the 3 wires as follows:

| Host 25S | Printer 9P | Host 9S |   | Printer 9P |
|----------|------------|---------|---|------------|
| TX 2     | <br>3 RX   | RX 2    |   | 2 TX       |
| RX 3     | <br>2 TX   | TX 3    |   | 3 RX       |
| GND 7    | <br>5 GND  | GND 5   |   | 5 GND      |
| pin 4    |            | pin 4   |   |            |
| pin 5    |            | pin 6   | ] |            |
| pin 6    |            | pin 7   |   |            |
| pin 20   |            | pin 8   |   |            |

Baud rate : 9600, 19200, 38400,57600 (Baud Rate set by DIP switches 7–8)

Data format: always 8 data bits, 1 start bit and 1 stop bit.

Parity : always non parity.

Flow control: RTS/CTS (Hardware flow control).

If you are using software or drivers under the Windows environment, the flow control must be set to "hardware"

Any communications port can transmit data from the host (RS232, Ethernet, and USB). Preliminary communications settings are not required since the printer will automatically detect which port is active.

Note: Never send data from 2 ports at the same time. Data cannot be sent to more than one port simultaneously or data corruption and print errors may occur.

# Appendix B: ASCII Table

|   | 0   | 1    | 2  | 3   | 4 | 5 | 6 | 7   |
|---|-----|------|----|-----|---|---|---|-----|
| 0 | NUL |      |    | 0   | a | Р | ` | р   |
| 1 | SOH | XON  | !  | 1   | А | Q | а | q   |
| 2 | STX |      | "  | 2   | В | R | b | r   |
| 3 |     | XOFF | #  | 3   | С | S | с | S   |
| 4 |     |      | \$ | 4   | D | Т | d | t   |
| 5 |     | NAK  | %  | 5   | Е | U | e | u   |
| 6 | ACK |      | &  | 6   | F | V | f | v   |
| 7 | BEL |      | 4  | 7   | G | W | g | w   |
| 8 | BS  |      | (  | 8   | Н | Х | h | х   |
| 9 |     |      | )  | 9   | Ι | Y | i | у   |
| Α | LF  |      | *  | ••• | J | Ζ | j | Z   |
| B |     | ESC  | +  | ;   | Κ | [ | k | {   |
| С | FF  |      | ,  | <   | L | \ | 1 |     |
| D | CR  |      | I  | II  | М | ] | m | }   |
| Е | SO  | RS   | •  | >   | N | ^ | n | 2   |
| F | SI  | US   | /  | ?   | 0 | _ | 0 | DEL |

Remark: The  $\in$  sign is included in the embedded table at DEC128 (HEX 80).

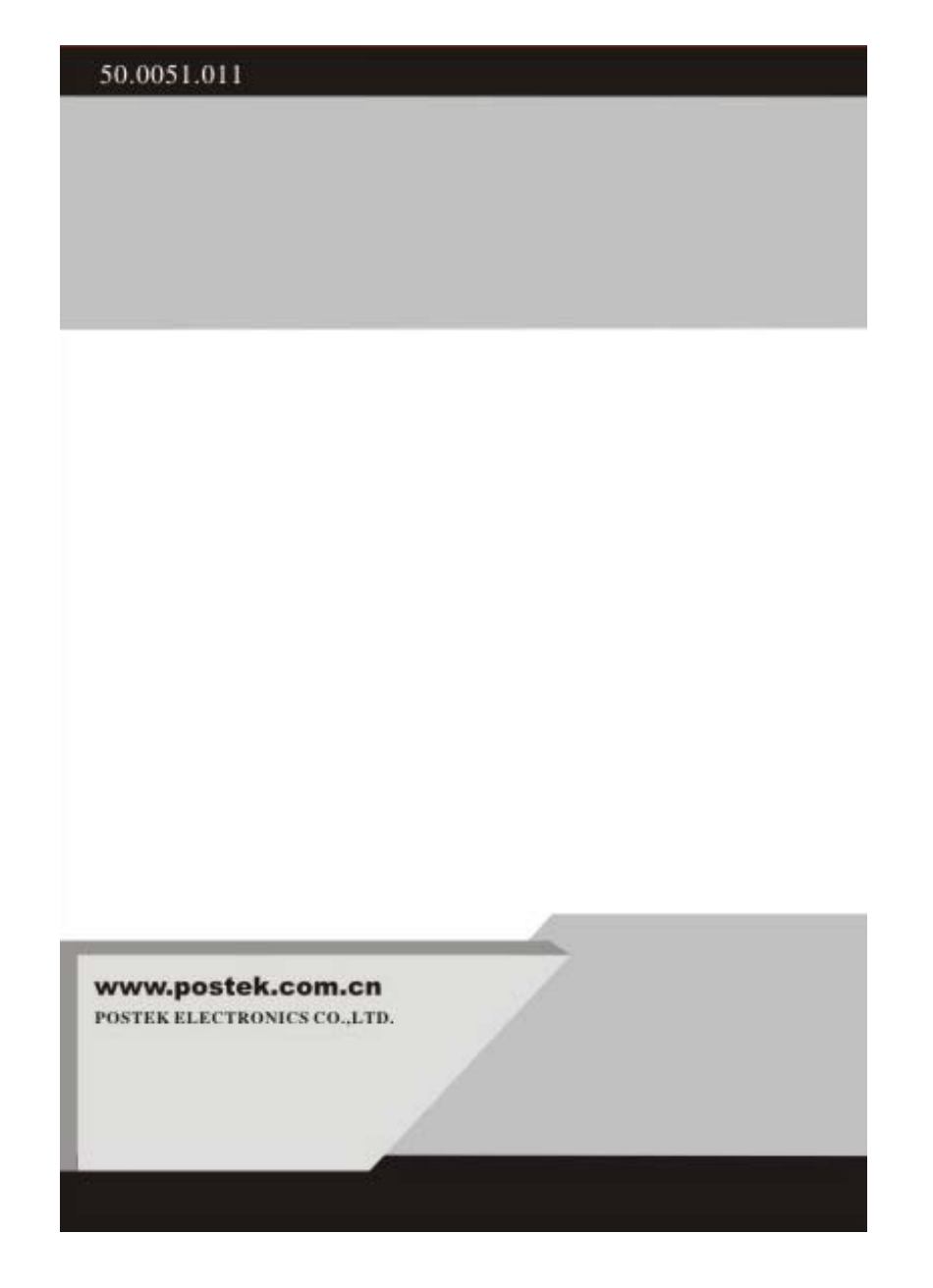